## UNIVERSIDAD DE SAN CARLOS DE GUATEMALA

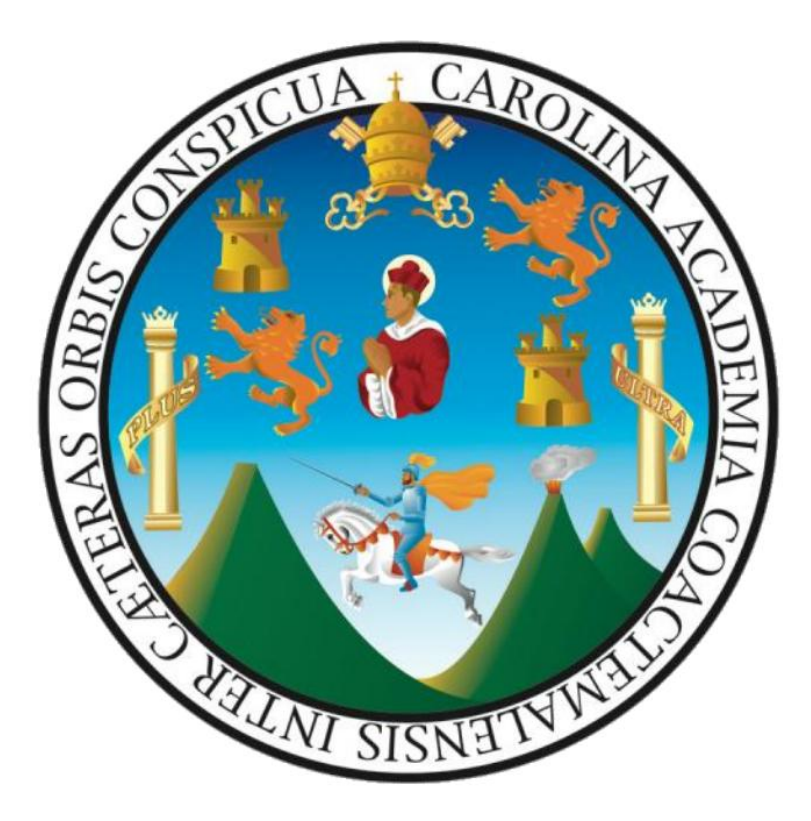

# Sistema Integrado de Información Financiera Módulo de Gestión Automatizada de Compras

Guía para modalidad de compra: Compra Directa por Orden de Compra

Perfil: Presupuesto

### INDICE GENERAL

| Intr | oducción                                                                      | . 3 |
|------|-------------------------------------------------------------------------------|-----|
| 1.   | Certificación de Disponibilidad Presupuestaria Expediente por Orden de Compra | . 4 |
| 2.   | ANEXO                                                                         | . 6 |

### Introducción

El presente documento es una guía para la operación del Módulo de Gestión Automatizada de Compras del Sistema Integrado de Información Financiera de la Universidad de San Carlos de Guatemala - Fase II, dirigido al personal que se involucra durante el proceso de adquisición de bienes y servicios así como también de otro tipo de gastos de carácter administrativo necesarios para el cumplimiento de los objetivos que cada unidad ejecutora conlleva. A continuación se presenta un ejemplo que contendrá los pasos precisos para completar el proceso de compra, en éste caso será del Régimen de Compra por Orden de Compra.

Para resolución de dudas respecto de los pasos ilustrados en éste documento, deberán canalizarse como primera instancia a través del correo electrónico <u>siif@usac.edu.gt</u>.

# 1. Certificación de Disponibilidad Presupuestaria Expediente por Orden de Compra.

Para poder realizar la certificación presupuestal de un expediente por Orden de Compra es necesario seleccionar la pestaña "Proceso de Compra", seleccionamos la modalidad de compra "Compra Directa por Orden de Compra" y finalmente dentro de las opciones desplegadas "Certificación de Disponibilidad presupuestaria (Depto. Presupuesto)".

|                                      | SIIF-USAC<br>Sistema integrado de<br>información financiera                                                |                                                   |
|--------------------------------------|----------------------------------------------------------------------------------------------------|---------------------------------------------------|
| STATE OF                             | SIIF - Gestión Automatizada de Compras                                                                     | Inicio Proceso de compra Consultas/Reportes Salir |
|                                      | Periodo: 2014                                                                                              | Usuario: 12725 - DAVID DE LEON ORELLANA           |
| Selecciona                           | nar J                                                                                                    |                                                   |
| 0                                    | Compra Directa por bodo Fijo (de Q0.01 hasta Q10,000.00)                                                   |                                                   |
| ۲                                    | Compra Directa por Orden de Compra (de Q10,000.01 hasta Q90,000.00)                                        |                                                   |
| 0                                    | Compra Directa por Documento Pendiente                                                                     |                                                   |
| © <u>Certifi</u><br>⊕ <u>Certifi</u> | imiento al expediente por Orden de Compra<br>icación de Disponibilidad presupuestaria (Depto, Presupuesto) |                                                   |
|                                      | Inicia I Bracana de compre I Consultas/Par                                                                 | artes I Salir                                     |

Inicio | Proceso de compra | Consultas/Reportes | Salir

Dentro de la nueva página seleccionar la pestaña "Expedientes por Orden de Compra", con ello se despliega un listado de expedientes listos para certificar disponibilidad, para ello seleccionamos el botón "Certificar Disponibilidad" Certificar Disponibilidad

|                                          | USA                                                                                                    | С                                                       |                                        | Sister                                 | SIIF-USAC<br>ma integrado de<br>nación financiera |            |                        |                          |
|------------------------------------------|----------------------------------------------------------------------------------------------------|---------------------------------------------------------|----------------------------------------|----------------------------------------|---------------------------------------------------|------------|------------------------|--------------------------|
| FRANCE DEST                              | SIIF - Ge                                                                                                    | stión Autom                                             | natizada de Con                        | npras                                  | Inicio                                            | Proceso de | compra 🔪 (             | Consultas/Reportes Salir |
| r al menú pr                             | incipal                                                                                                    |                                                         |                                        | Period                                 | lo: 2014                                          | Usuar      | io: 12725 - I          | DAVID DE LEON ORELLANA   |
| Finalizar ad<br>CONSE                    | tualización de presupuesto<br>JO Para dar por finalizado el p<br>sobre el botón "Trasladar<br>e liquidación pendientes de ac | paso correspo<br>expediente".<br><u>tualizar en P</u> i | ondiente a la actu<br>resupuesto His   | alización del preso<br>storial Expedie | upuesto deberá hacer clic                         |            |                        |                          |
| Certifica                                | ción y/o seguimiento                                                                                                    | de actual                                               | ización pres                           | upuestaria d                           | e Expediente por Orde                             | n de Comp  | ora                    |                          |
| Certificad                               | ción y/o seguimiento                                                                                                    | de actual                                               | ización pres                           | upuestaria d                           | e Expediente por Orde                             | n de Comp  | ora                    |                          |
| Certificad<br>(Actualizar<br>Seleccionar | ción y/o seguimiento                                                                                                    | No.<br>Expediente                                       | ización pres<br>Descripción<br>general | upuestaria d<br>Tipo del<br>expediente | e Expediente por Orde                             | Unidad /   | Código<br>presupuestal | StrEstado                |

Inicio | Proceso de compra | Consultas/Reportes | Salir

El sistema muestra una ventana emergente (Pop-up) en donde es necesario realizar el cambio de estado.

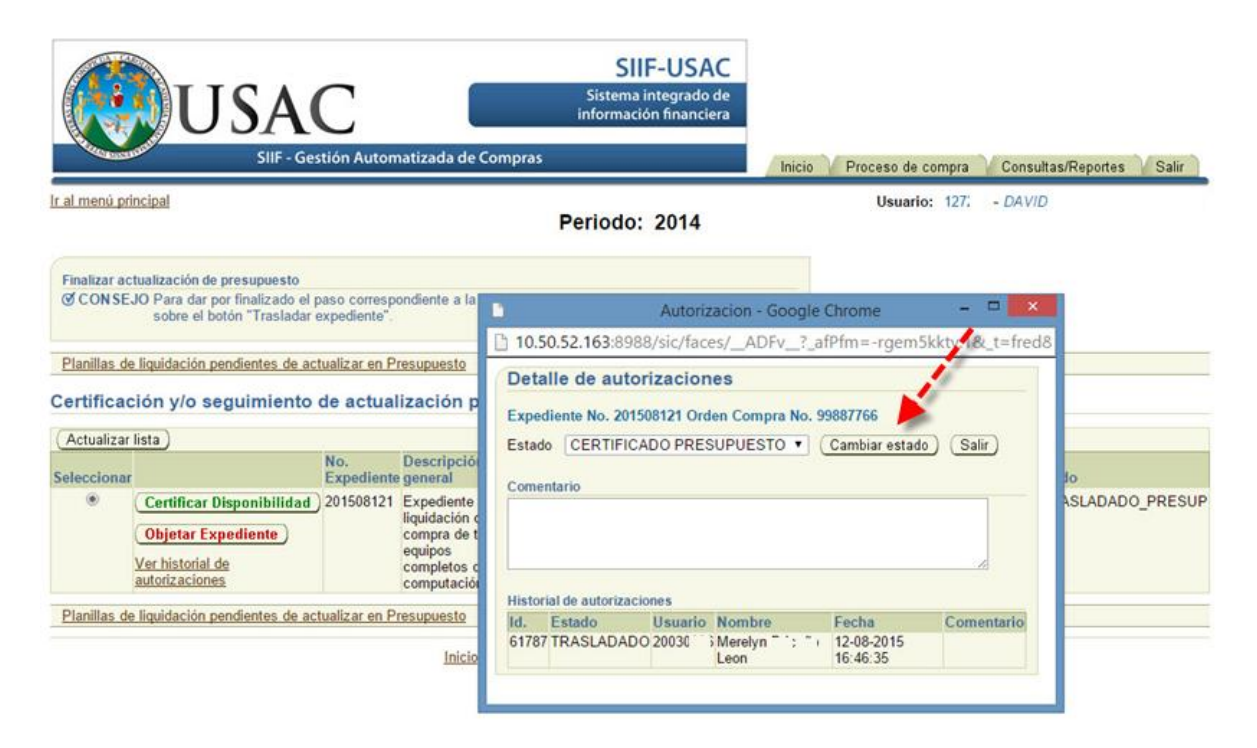

Dentro del seguimiento al expediente por orden de compra se puede apreciar que el expediente tiene certificación de disponibilidad presupuestaria por el Departamento de Presupuesto, así como también se encuentra trasladado para recepción de bienes y servicios.

|                                                                                                    | SCHOOL SCHOOL FOR THE SCHOOL SCHOOL                                                                                                    |  |
|----------------------------------------------------------------------------------------------------|----------------------------------------------------------------------------------------------------|--|
| 5                                                                                                    | Certificación por Depto, de Presupuesto                                                                                                    |  |
| 6                                                                                                    | Revisión de Depto, de Presupuesto                                                                                                    |  |
| 7                                                                                                    | Recepción de Bienes/Servicios                                                                                                    |  |
| 8                                                                                                    | Revisión de Auditoria Interna                                                                                                    |  |
| 9                                                                                                    | Registro contable para emisión de cheque                                                                                                    |  |
| 10                                                                                                    | Emisión de cheque                                                                                                    |  |
| 11                                                                                                    | Liquidación de expediente                                                                                                    |  |
| 12                                                                                                    | Revisión de Auditoria Interna                                                                                                    |  |
| 13                                                                                                    | Ingreso a Archivo General                                                                                                    |  |
| Determ                                                                                                    |                                                                                                    |  |
| Dened                                                                                                    | ientos generados en el sistema                                                                                                    |  |
| Solicity                                                                                                    | lud de comma No. 505-2014                                                                                                    |  |
| Orden                                                                                                    | de compra No. 99887766                                                                                                    |  |
| Reven                                                                                                    | no de Orden de Compra No. 99887766                                                                                                    |  |
|                                                                                                    |                                                                                                    |  |
| VOcul                                                                                                    | itar comentarios / observaciones                                                                                                    |  |
| Come                                                                                                    | mtario / Observación                                                                                                    |  |
| ESTAT                                                                                                    | LADADO PARA RECEPCION DE BIENES/SERVICIOS<br>TUS AUTOMÁTICO. Hubo un cambio automático en el estado del expediente                                                                                                    |  |
| Sister                                                                                                    | na SHF-SIC<br>2015 04 58:48                                                                                                    |  |
| CERT                                                                                                    | IFICADO PRESUPUESTO                                                                                                    |  |
| 1272                                                                                                    | DAVID AMILCAR (<br>2015 04 58 47                                                                                                    |  |
| TRASI                                                                                                    | LADADO PRESUPUESTO PARA CERTIFICACION<br>TUS AUTOMÁTICO. Hubo un cambio automático en el estado del expediente                                                                                                    |  |
| Sistem                                                                                                    | na SIIF-SIC<br>2015 04 46 36                                                                                                    |  |
| 12-00-                                                                                                    |                                                                                                    |  |
| TRASI                                                                                                    | LADADO                                                                                                    |  |
| 12-08-1<br>TRASI<br>200303<br>12-08-3                                                                                     | LADADO<br>0. MERELYN ALEJANDRJ -<br>2015 04.46-35                                                                                                    |  |
| TRASI<br>20030<br>12-08-0<br>CREA<br>Se cre                                                                               | LADADO<br>G MERELYN ALEJANDRI<br>2015 04 46:35<br>ICIÓN.<br>IS 61 expediente en el sistema.                                                                                                    |  |
| 12-08-3<br>TRASI<br>200303<br>12-08-3<br>CREA<br>Se cre<br>2003<br>12-08-3                                                | LADADO<br>13 MERELYN ALEJANDR/<br>2015 04 46 35<br>KCION<br>66 expediente en el sistema.<br>MERELYN ALEJANDRA<br>2015 10 15 42                                                                                                    |  |
| 12-08-1<br>TRASI<br>200303<br>12-08-3<br>CREA<br>Se cre<br>2003<br>12-08-3<br>T2-08-3                                     | LADADO<br>3 MERELYN ALEJANDRJ<br>2015 04 46 35<br>CCIÓN<br>só el expediente en el sistema<br>MERELYN ALEJANDRA<br>2015 10 15-42<br>umentos sublicados                                                                                                    |  |
| 12-05-<br>TRASI<br>200301<br>12-08-<br>Se cre<br>2003<br>12-08-<br>12-08-<br>12-08-<br>Se cre<br>2003<br>12-08-<br>Se cre | LADADO G MERELYN ALEJANDRI Colon of expediente en el sistema. MERELYN ALEJANDRA colt 5 volta de colta de colta |  |
| 12-05-<br>TRASI<br>200301<br>12-08-<br>Se cre<br>2003<br>12-08-<br>12-08-<br>Selecc                                       | LADADO<br>3 MERELYN ALEJANDR/<br>2015 04 64:35<br>KCIÓN.<br>06 el expediente en el sistema.<br>MERELYN ALEJANDRA<br>2015 10:15:42<br>urmentos sublicados<br>cionar Descripción<br>Sin datos.                                                                                                    |  |
| 12-05-<br>TRASI<br>200303<br>12-08-3<br>CREA<br>Se cre<br>2003<br>12-08-3<br>12-08-3<br>Selecc<br>Selecc                  | LADADO<br>G MERELYN ALEJANDRJ<br>2015 04 46: 35<br>KCIÓN<br>6 el expediente en el sistema<br>MERELYN ALEJANDRA<br>2015 10: 15:42<br>umentos sublicados<br>cionar Descripción<br>Sin datos<br>Cionar Descripción                                                                                                    |  |

#### 2. ANEXO

#### Visualizar Ventanas emergentes (popup)

En algunas situaciones es posible que su navegador no permita el despliegue de ventanas por lo que debe llevar a cabo los siguientes pasos:

Para Google Chrome siga los siguientes pasos:

- Si las ventanas emergentes están bloqueadas, en algunos casos aparecerá un mensaje indicando que se ha bloqueado una ventana emergente y se mostrara el ícono in en la barra de direcciones. Haga clic sobre el botón aceptar del mensaje y luego haga clic en el ícono de la barra de direcciones para ver una lista de las ventanas emergentes bloqueadas.
- Para ver siempre las ventanas emergentes en el sitio, selecciona "Permitir siempre ventanas emergentes (pop-ups) desde siif.usac.edu.gt". El sitio se agregará a la lista de excepciones y ya no se bloquearan las ventanas emergentes.

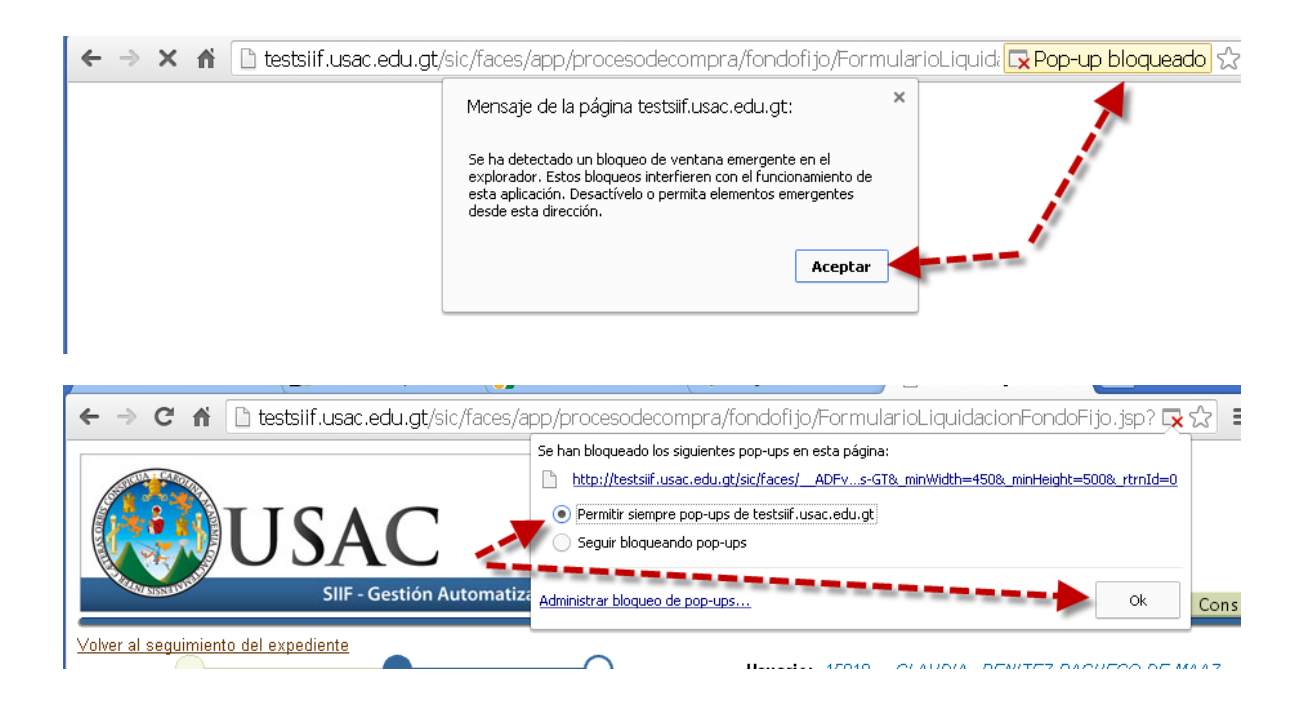

Para Mozilla Firefox siga los siguientes pasos:

 Si las ventanas emergentes están bloqueadas, en algunos casos aparecerá un mensaje indicando que se ha bloqueado una ventana emergente y se mostrara una barra de información en color amarillo, así como un icono o en la barra de direcciones. 2) Hacer clic sobre el botón "Opciones" de la barra de información o sobre el icono 🔽 de la barra de direcciones, se mostrará un menú con las siguientes opciones:

Cuando pulsas ya sea el botón Opciones en la barra de información o el icono en la barra de direcciones, se muestra un menú con las siguientes opciones:

- a. Permitir/Bloquear ventanas emergentes para este sitio
- b. Editar las Opciones de bloqueo
- c. No mostrar el mensaje de información al bloquear ventanas emergentes
- d. Mostrar una ventana emergente bloqueada
- 3. Hacer clic sobre la opción "Permitir ventanas emergentes para siif.usac.edu.gt". El sitio se agregará a la lista de excepciones y ya no se bloquearan las ventanas emergentes.

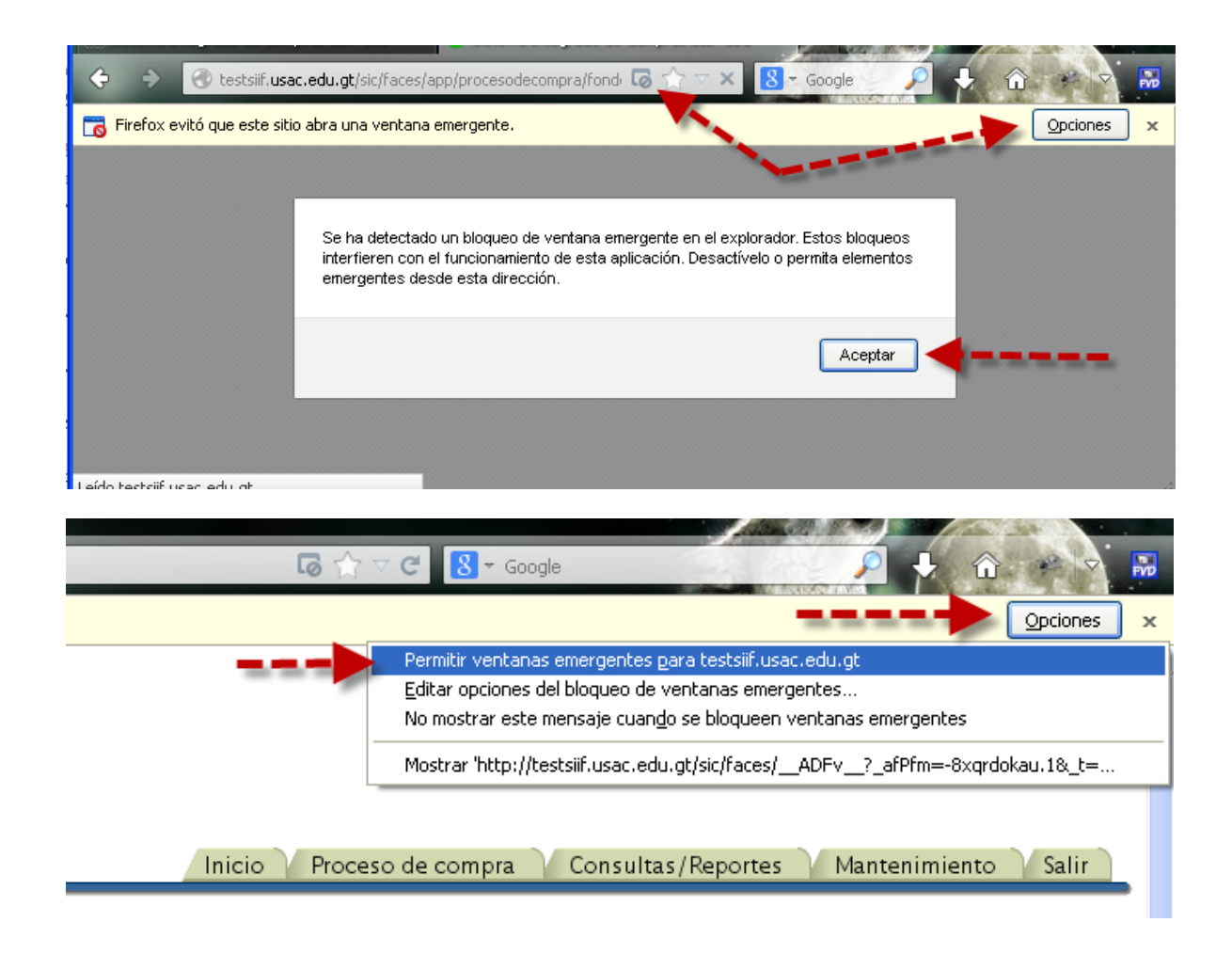